### การตรวจสอบและนำออกข้อมูลการรายงานผลลัพธ์ต่อเนื่อง 5 ปี สำหรับผู้ประสานหน่วยงาน

### 1. การเข้าใช้งานระบบ NRIIS สำหรับผู้ประสานหน่วยงาน

 1.1 เปิดเว็บบราวเซอร์ และพิมพ์ https://nriis. go.th ที่หน้าระบบ NRIIS คลิก เข้าสู่ระบบ หรือคลิกเมนู การใช้งานระบบ เลือกเมนูย่อย เข้าสู่ระบบ

| NRIS ระบบข้อมูลสารสนเทศวิจัยและนวัตกรรมแห่งชาติ หน้า<br>National Research and Innovation Information System หลัก                                                                               | การใช้งานระบบง คู่มือและเอกสารเผยแพร่ง บริการข้อมูลง ติดต่อ                                                                                                    |
|----------------------------------------------------------------------------------------------------|----------------------------------------------------------------------------------------------------|
| NRIS แบบ<br>การเข้าใช้งานระบบ NRI<br>(two fact<br>เพื่อเป็นการเพิ่มมาตรการด้านควา<br>สองนั้นตอน (two factor authentication                                                                     | ลงทะเบียนผู้ใช้งาน<br>เข้าสู่ระบบ<br>ตรวจสอบบัญชีเข้าใช้งาน<br>สีมรหัสผ่าน<br>เปลี่ยนอีเมลที่ระบุในระบบ<br>ตรวจสอบหน่วยงานในระบบ                                                                                                    |
| <ul> <li>เพน้าเข้าสู่ระบบ ระบุชื่อบัญ</li> <li>ระบบจะส่ง รหัสแบบให<br/>ให้ตรวจสอบอีเมลและระ</li> <li>ระบบจะแสดงหน้าเปลี่ย<br/>ที่กำหนด (สำหรับชื่อบัญชี<br/>จะกำหนดให้เปลี่ยนทุก 90</li> </ul> | ตรวจสอบ template<br>ขูซีและรหัสผ่าน จากนั้นคลิก เข้าสู่ระบบ<br>ซ้ครั้งเดียว (OTP) ไปที่อีเมลที่ระบุในระบบ<br>ะบุรหัส OTP จากนั้นคลิก ตกลง<br>นชื่อบัญชีและรหัสผ่าน เพื่อให้แก้ไขตามเงื่อนไข<br>ว่ ระบบจะให้เปลี่ยนแค่ครั้งแรกครั้งเดียว แต่รหัสผ่าน<br>0 วัน) เมื่อเปลี่ยนเรียบร้อยแล้ว คลิกบันทึก |
| สอบกามข้อมูลเพิ่มเดิม : 🔘 : 0 2579 1370 - 9                                                                                                    | 9 ศัก 607, 611, 612 , 065 349 9372 และ 065 349 9382 💿 ชีเมล : nriis@nrct.go.th                                                                                                    |
| เข้าสู่ระบบข้อมูลสารสนเทศวิจัยและนวัดกรรมแห่งชาง                                                                                                    | 3 ลงทะเบียน 🔔 เข้าสู่ระบบ 🗳 ตรวจสอบบัญชีเข้าใช้งาน                                                                                                    |

รูปที่ 1 หน้าแรกระบบ NRIIS

 1.2 ที่หน้าเข้าสู่ระบบ เลือกสถานะผู้ใช้งานเป็นเจ้าหน้าที่/ผู้ทรงคุณวุฒิ/ผู้บริหาร ระบุบัญชีผู้ใช้ และรหัสผ่าน จากนั้นคลิก เข้าสู่ระบบ

|      | เข้าสู่ระบบ                                                                                  |      |
|------|----------------------------------------------------------------------------------------------|------|
| ໂປຣດ | แล้อกสถานะผู้ใช้งาน                                                                          |      |
|      | ) <u>นักวิจัย/ผู้เสนอขอรับทุน/ผู้เสนอขอร</u> ับราง:<br>) เจ้าหน้าที่/ผู้ทรงคุณวุณี/ผู้บริหาร | Ďa – |
| ບັນ  | डेज्रीरे :                                                                                   |      |
|      | •                                                                                            |      |
|      |                                                                                              |      |
| รหัส | winu :                                                                                       |      |
|      |                                                                                              | Ø    |
|      | จำชื่อมักเชีอันไว้                                                                           |      |

รูปที่ 2 หน้าเข้าสู่ระบบ NRIIS

- 2. การนำออกข้อมูลสถานะการรายงานผลลัพธ์ต่อเนื่อง 5 ปี ของโครงการ
  - 2.1 คลิกที่เมนู ระบบรายงาน ในหัวข้อ Ongoing งบ ววน.

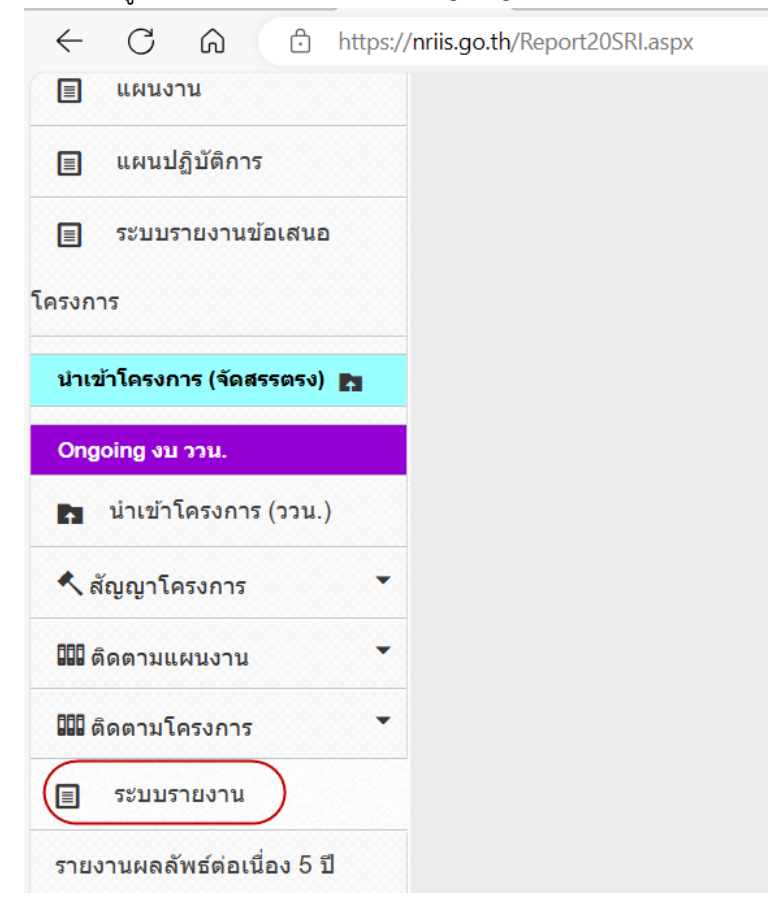

รูปที่ 3 เมนูระบบรายงาน

#### 2.2 เลือกรายงานแบบเลือกคอลัมน์

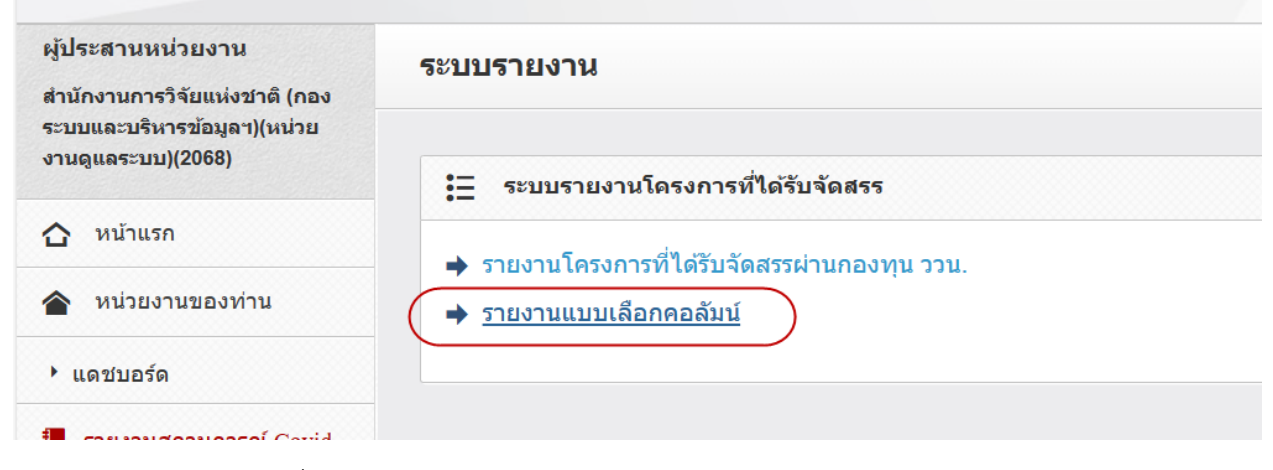

รูปที่ 4 เมนูรายงานแบบเลือกคอลัมน์ของโครงการ

2.3 ที่หน้ารายงานแบบเลือกคอลัมน์ ให้เลือกเงื่อนไขและหัวข้อที่ต้องการ โดยที่หัวข้อผลผลิต/ผลลัพธ์/ผลลัพธ์/ผลกระทบที่ผลกระทบที่รายงาน จากนั้นคลิกออกรายงาน รายโครงการ

| ค้นหาโครงการ                                                |                                              |                     |                              |               |                     |             |   |
|-------------------------------------------------------------|----------------------------------------------|---------------------|------------------------------|---------------|---------------------|-------------|---|
| หน่วยงา                                                     | น= แสดงทั้งหมด                               |                     |                              |               |                     |             | , |
| ปังบประมาส                                                  | 2566                                         |                     |                              |               |                     |             |   |
| йа 🔻                                                        |                                              |                     |                              |               |                     |             |   |
| ทุนวิจั                                                     | ัย= ไม่ระบุ                                  |                     |                              |               |                     |             |   |
| โปรแกรม (Program                                            | n)= กรุณาเลือก                               |                     |                              |               |                     |             |   |
| ประเด็นริเริ่มสำคัญ (Flagshir                               | <ul> <li>c)= กรุณาเลือก</li> </ul>           |                     |                              |               |                     |             | Ŧ |
| แผนงานหลั                                                   | ัก= กรุณาเลือก                               |                     |                              |               |                     |             | Ŧ |
| แผนงานย่อ                                                   | ย= กรุณาเลือก                                |                     |                              |               |                     |             |   |
| ประเด็นการวิจั                                              | ัย= กรุณาเลือก                               |                     |                              |               |                     |             |   |
| จัดสรรดร                                                    | io= แสดงทั้งหมด                              |                     |                              |               |                     |             |   |
| ประเภท                                                      | เลือกคอลัมน์ที่ด้องกา                        | รแสดง               |                              |               |                     |             |   |
| <mark>ข้อมูลโครงการ</mark><br>กรอบการวิจัย<br>บทสรุปผู้บริง | ง<br>ฃวัตถุประสงค์<br>หารประโยชน์ที่คาดว่าจะ | แนวคิง<br>ะได้รับ   | ຈ ທฤษฎี ແລະสมมติฐ            | านงานวิจัย 🗌  | หลักการและเหตุผล    |             |   |
| แผนงาน<br>□ สถานที่ทำวิจิ                                   | รัย 🔲 พื้นที่ที่ได้รับปร                     | ะโยชน์              | ชื่อครภัณฑ์                  |               | 🗌 งบดำเนินงาน (ค่   | ำจ้าง/ค่า   |   |
| งบดำเบินงา                                                  | น (ค่า                                       |                     |                              |               | ดอบแทน)             |             |   |
| วัสดุ)                                                      | * (''' 🔲 งบดำเนินงาน (                       | ค่าใช้สอย) 🗌        | ึงบลงทุน (ครุภัณฑ์)          |               | 🔲 ระดับ TRL ปัจจุบ่ | <u>ว</u> ัน |   |
| 🥅 รายละเอียด 🗋<br>ปัจจุบัน                                  | TRL 🦳 ระดับ TRL หลัง<br>โครงการ              | งจากสิ้นสุด 🔲<br>โห | ) รายละเอียด TRL ห<br>กรงการ | ลังจากสิ้นสุด | 🗌 ระดับ SRL ปัจจุบั | บัน         |   |
| 🥅 รายละเอียด 5<br>ปัจจุบัน                                  | SRL 🦳 ระดับ SRL หลั<br>โครงการ               | งจากสิ้นสุด         | งบเสนอขอปี 2568              |               |                     |             |   |
| ผลผลิต/ผลลัพ                                                | เธ/ผลกระทบ                                   |                     |                              |               |                     |             |   |
| 🗌 ผลผลิต                                                    | 🗌 ผลลัพธ์                                    |                     | 🗌 ผลกระทบ                    | ผล            | าผลิต (รอง)         |             |   |
| 🤇 🗌 สถานะการรา                                              | เยงานผลลัพธ์ 🗌 ด้านการน์                     | าไปใช้ประโยชน์      | ์ 🗌 ด้านผลกระทบที่:          | ายงาน         | )                   |             |   |
|                                                             |                                              |                     |                              |               |                     |             |   |
|                                                             |                                              |                     |                              |               |                     |             |   |
| ออกรายงาม                                                   |                                              |                     |                              |               |                     |             |   |
|                                                             |                                              |                     |                              |               |                     |             |   |
| รายโครงการ                                                  | งบประมาณ                                     | ผลผลิต              | ครุภัณฑ์                     | งวดเงินแส     | จะการเบิกจ่าย       |             |   |

รูปที่ 5 หน้ารายงานแบบเลือกคอลัมน์ของโครงการ

เมื่อคลิกออกรายงานแล้ว สามารถคลิกที่ นำออกข้อมูลเป็น Excel เพื่อบันทึกเป็นไฟล์ Microsoft Excel

นำออกข้อมูลเป็น EXCEL

| พบข้อมูลทั้งสิ้น 3 รายการ      |         |                   |                                           |             |                   |                            |                |
|--------------------------------|---------|-------------------|-------------------------------------------|-------------|-------------------|----------------------------|----------------|
| ามาวิจัย                       | รหัส    | รหัสโครงการของข้อ | ສົ່ວໂອຮະດາຮ (ດາຍາງາແກ                     | รีไหมประมวณ | สถานะการรายงาน    | ດ້ານດາຮນຳໃນໃຫ້ປະພົບຫນ່     | ด้านผลกระทบที่ |
| ทุ่นงาอ                        | โครงการ | เสนอ              | 000134113 (118160)                        | 0100304168  | ผลลัพธ์           | MINITIAN 1000000000        | รายงาน         |
| ทดสอบทุน 66                    | 177223  | 4597017           | ทดสอบ 2                                   | 2566        | ยังไม่มีการรายงาน |                            |                |
| ทดสอบรับข้อเสนอ_โครงการวิจัย   | 189873  | 4717317           | ทดสอบ7/3/66                               | 2566        | ยังไม่มีการรายงาน |                            |                |
| ทุนทตสอบสำหรับการอบรมวันที่ 25 | 189874  | 4716282           | ทุนทดสอบสำหรับการอบรมวันที่ 10 ก.พ.2566 - | 2566        | มีการรายงานแล้ว   | นโยบาย, วิชาการ, เศรษฐกิจ, | ด้านที่ 1      |
| สิงหาคม 2566                   |         |                   |                                           |             |                   | สังคม                      |                |

รูปที่ 6 หน้าแสดงผลข้อมูลที่นำออกจากรายงานแบบเลือกคอลัมน์

# 3. การตรวจสอบข้อมูลการรายงานผลลัพธ์ต่อเนื่อง 5 ปี ของโครงการ

3.1 คลิกที่เมนู รายงานผลลัพธ์ต่อเนื่อง 5 ปี

| $\leftarrow$ $\bigcirc$ $(a)$ $\bigcirc$ https://nriis.go.th/main_coor.aspx |                     |                      |
|-----------------------------------------------------------------------------|---------------------|----------------------|
| 🗐 แผนงาน                                                                    |                     |                      |
| 🗐 แผนปฏิบัติการ                                                             |                     |                      |
| ่ ≣ ระบบรายงานข้อเสนอ                                                       |                     |                      |
| โครงการ                                                                     |                     |                      |
| นำเข้าโครงการ (จัดสรรตรง) 📭                                                 |                     |                      |
| Ongoing ບາງວານ.                                                             |                     |                      |
| น่าเข้าโครงการ (ววน.)                                                       |                     |                      |
| 🔨 สัญญาโครงการ 🔹                                                            |                     |                      |
| 💷 ติดตามแผนงาน                                                              |                     |                      |
| 💷 ติดตามโครงการ                                                             |                     |                      |
| ่ ≡ ระบบรายงาน                                                              |                     |                      |
| รายงานผลลัพธ์ต่อเนื่อง 5 ปี                                                 |                     |                      |
| รูปที่ 7 เมนูรายงานผลลัพธ์ต่อเนื่อง 5 ปี                                    |                     |                      |
| 3.2 หน้ารายงานผลลัพธ์ต่อเนื่อง 5 ปี สามารถค้นหาโครงการที่ต้องการ ระบบจะ     | แสดงสถานะก          | ารรายงาน             |
| ข้อมูล โดยผู้ประสานหน่วยงานสามารถคลิก                                       | าสู่หน้าแบบฟอ<br>ุจ | เริ่มรายงาน<br>🖻 ⁴ 🕒 |
| ผลลัพธ์ด่อเนื่อง 5 ปี ∨                                                     |                     |                      |
| ผลลัพธ์ด่อเนื่อง 5 ปี /คันหาโครงการ                                         |                     |                      |
| ระบุคำดัน เช่น ชื่อโครงการ นักวิจัย แผนงาน                                  | 2564                | ✓ Search             |
| <b>โครงการ</b> (77 โครงการ)                                                 |                     |                      |

| ลำดับ | โครงการ                                                                                                    | ด้านการใช้ประโยชน์        | การรายงานฯ          | รายงาน |
|-------|----------------------------------------------------------------------------------------------------|---------------------------|---------------------|--------|
| 1     | 175262 ทดสอบโครงการข่อย<br>ทุบวิจัย ทดสอบสำหรับการอบรมไข้งานระบบ NRIIS (สำหรับทดสอบเท่านั้น)<br>ปีงบประมาณ 2564, งบประมาณที่ได้รับจัดสรร 17.00 บาท<br>ประเภทโครงการข่อยภายได้แหนงานหรือชุดโครงการ 107427<br>นางสาวรัดนา สุวรรณวิชนีย์ สำนักงานการวิจัยแห่งชาติ (กองระบบและบริหารข่อมูลฯ)(หน่วยงานดูแลระบบ)<br>สถานะโครงการ โครงการวิจัยเสร็จสิ้น | นโยบาย, วิชาการ,<br>สังคม | มีการรายงาน<br>แล้ว | ľ      |

รูปที่ 8 หน้าค้นหาโครงการในการรายงานผลลัพธ์ต่อเนื่อง 5 ปี

หน้าปีที่รายงานผลลัพธ์ สามารถคลิก 🕼 เพื่อแก้ไขการรายงาน กรณีที่ยังไม่ได้รายงานให้เลือกการใช้ประโยชน์ ระบบจะแสดงหัวข้อการใช้ประโยชน์ให้เลือก เมื่อเลือกแล้วคลิก ตกลง จะเข้าสู่หน้าแบบฟอร์มการรายงานผลลัพธ์/ ผลกระทบ

| 2 | ายงานผลลัพ               | ธ์                                                                   |       | × |
|---|--------------------------|----------------------------------------------------------------------|-------|---|
|   | ปีที                     | การใช้ประโยชน์                                                       | แก้ไข |   |
|   | อยู่ระหว่าง<br>ดำเนินการ | <ul> <li>มีการใช้ประโยชน์</li> <li>ยังไม่มีการใช้ประโยชน์</li> </ul> | ľ     |   |
|   | 1                        | <ul> <li>มีการใช้ประโยชน์</li> <li>ยังไม่มีการใช้ประโยชน์</li> </ul> | ľ     |   |
|   | 2                        | <ul> <li>มีการใช้ประโยชน์</li> <li>ยังไม่มีการใช้ประโยชน์</li> </ul> |       |   |
|   | 3                        | <ul> <li>มีการใช้ประโยชน์</li> <li>ยังไม่มีการใช้ประโยชน์</li> </ul> |       |   |
|   | 4                        | <ul> <li>มีการใช้ประโยชน์</li> <li>ยังไม่มีการใช้ประโยชน์</li> </ul> |       |   |
|   | 5                        | <ul> <li>มีการใช้ประโยชน์</li> <li>ยังไม่มีการใช้ประโยชน์</li> </ul> |       |   |

รูปที่ 9 ปีที่รายงานผลลัพธ์

| โปรดเลือกหัวข้อนำไปใช้ประโยชน์ 🚯                                                             | ×    |
|----------------------------------------------------------------------------------------------|------|
| <ul> <li>ด้านนโยบาย</li> <li>ด้านเศรษฐกิจ</li> <li>ด้านสังคม</li> <li>ด้านวิชาการ</li> </ul> |      |
| ดกลง ยกเ                                                                                     | .ลิก |

รูปที่ 10 หัวข้อการนำไปใช้ประโยชน์

| iอมูลโครงการ ผลกระ <b>ท</b>           | บด้านที่ 1 การสร้างองค์ควา: | มรู้ใหม่    | ผลกระทบด้านที่ 2 การต่อยอดการวิจัยฯ          | ผลกระทบด้านที่ 3 การผลักดันนโยบายฯ |
|---------------------------------------|-----------------------------|-------------|----------------------------------------------|------------------------------------|
| ผลกระทบด้านที่ 4 การส่งเสริม          | ให้ได้รับการสนับสนุนฯ       | ผลกระท      | บด้านที่ 5 การพัฒนาบุคลากรและโครงสร้างพื้นรู | ฐานฯ                               |
| <b>ข้อมูลโครงการ</b><br>ม้อมูลโครงการ |                             |             |                                              |                                    |
| โครงการ                               | ทดสอบโครงการย่อย            |             |                                              |                                    |
| รหัสโดรงการ                           | 175262                      |             |                                              |                                    |
| หน่วยงาน                              | สำนักงานการวิจัยแห่งชา      | ดิ (กองระบา | บและบริหารข้อมูลฯ)(หน่วยงานดูแลระบบ)         |                                    |
| ประเภทโดรงการ                         | โครงการย่อยภายใด้แผน        | งานหรือชุด  | โครงการ                                      |                                    |
| สถานะโครงการ                          | โครงการวิจัยเสร็จสิ้น       |             |                                              |                                    |
| ทุนวิจัย                              | ทดสอบสำหรับการอบรมใ         | ใช้งานระบบ  | I NRIIS (สำหรับทดสอบเท่านั้น)                |                                    |
| นักวิจัย                              | นางสาวรัดนา สุวรรณวิชนี     | ไย์         |                                              |                                    |
| งบประมาณ                              | 17.00                       |             |                                              |                                    |

รูปที่ 11 หน้าแบบฟอร์มการรายงานผลลัพธ์/ผลกระทบ

4. ที่เมนู ผลลัพธ์ต่อเนื่อง 5 ปี สามารถเลือกเมนูย่อย การรายงานผลลัพธ์ และเมนูย่อย การนำออกข้อมูล

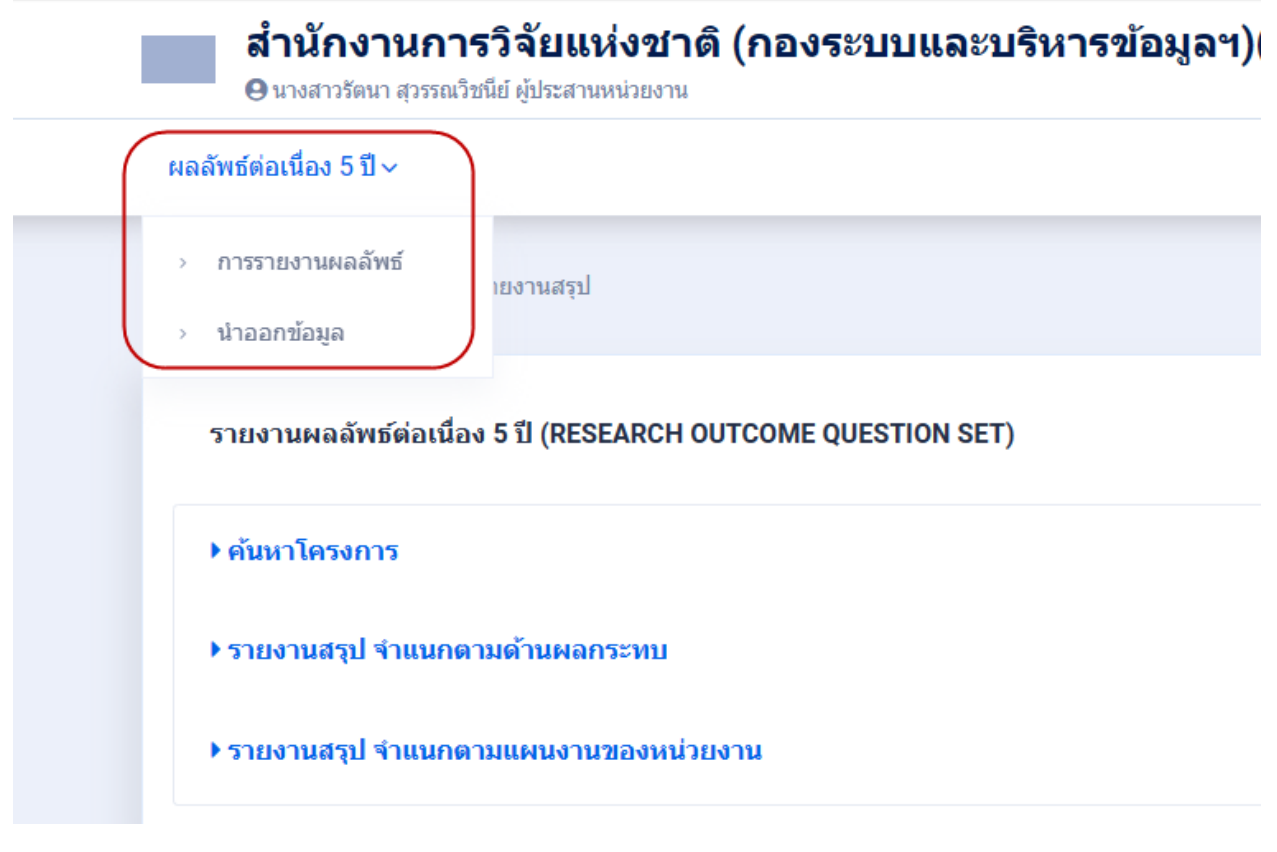

| FILTER<br>เงื่อนไขการออกรายงาน                                                                                                    |                                           |
|----------------------------------------------------------------------------------------------------|-------------------------------------------|
| ปีที่รายงานผลฯ <sub>ทุกปี</sub> <sub>▾</sub> ปีที่รายงาน (พ.ศ.) <sub>ทุกปี</sub>                                                                                                    | v                                         |
| Clear                                                                                                    |                                           |
|                                                                                                    |                                           |
| รายงานผลลัพธ์                                                                                                    |                                           |
| รายการ                                                                                                    | จำนวนโครงการ                              |
| · · · · · · · · · · · · · · · · · · ·                                                                                                    |                                           |
| พลกระทบตามท i การสรางองดดวามรูเหม                                                                                                    | 468                                       |
| ผลกระทบตานท i การสรางองคตวามรูเหม<br>▶ผลงานดีพิมพ์                                                                                                    | <b>468</b><br>221                         |
| ผลกระทบตานท 1 การสรางองคตวามรู เหม<br>▶ ผลงานดีพิมพ์<br>▶ เครื่องมือและระเบียบวิธีการวิจัย / ฐานข้อมูลการวิจัยและแบบจำลอง                                                                         | 468         221           465         465 |
| ผลกระทบตำนท์ 1 การสรางองคตวามรูเหม<br>▶ ผลงานดีพิมพ์<br>▶ เครื่องมือและระเบียบวิธีการวิจัย / ฐานข้อมูลการวิจัยและแบบจำลอง<br>ผลกระทบด้านที่ 2 การต่อยอดงานวิจัยเพื่อนำไปสู่ผลิตภัณฑ์และบริการใหม่ | 468         221           465         146 |

# รูปที่ 13 หน้าสรุปข้อมูลการรายงานผลลัพธ์ จำแนกตามด้านของผลกระทบ

|                                                                                                    | โครงก | ารทั้งหมด             |       |            | จำเ           | นวนโครงกา     | 15            |               |               |
|----------------------------------------------------------------------------------------------------|-------|-----------------------|-------|------------|---------------|---------------|---------------|---------------|---------------|
|                                                                                                    |       |                       | ทั้งเ | ามด        |               | จำแนก         | ตามด้านผล     | งกระทบ        |               |
| แผนงาน                                                                                                    | จำนวน | งบ<br>ประมาณ<br>(บาท) | จำนวน | ร้อย<br>ละ | ด้าน<br>ที่ 1 | ด้าน<br>ที่ 2 | ด้าน<br>ที่ 3 | ด้าน<br>ที่ 4 | ด้าน<br>ที่ 5 |
| P1 (S1) พัฒนาระบบเศรษฐกิจชีวภาพ-เศรษฐกิจหมุนเวียน-เศรษฐกิจสีเขียว (Bio-<br>Circular-Green Economy: BCG) ในด้านการแพทย์และสุขภาพ ให้เป็นระบบเศรษฐกิจ | 8     | 1,530,103             | 3     | 37.50      | 3             | 1             | 0             | 0             | 0             |
| มูลค่าสูง มีความยั่งยืนและเพิ่มร่ายได้ของประเทศ                                                                                                    |       |                       |       |            |               |               |               |               |               |
| ทดสอบ12                                                                                                    | 1     | 5,000                 | 0     | 0.00       | 0             | 0             | 0             | 0             | 0             |
| ทดสอบแผนงานย่อยรายประเด็นทั่วไป by Pla                                                                                                    | 2     | 1,475,000             | 1     | 50.00      | 1             | 1             | 0             | 0             | 0             |

รูปที่ 14 หน้าสรุปข้อมูลการรายงานผลลัพธ์ จำแนกตามแผนงานของหน่วยงาน

หน้านำออกข้อมูล สามารถเลือกด้านผลลัพธ์/ผลกระทบ ปีที่รายงาน ปี พ.ศ.ของโครงการ หัวข้อที่ต้องการ ออกรายงาน จากนั้นคลิก ตัวอย่างข้อมูล ระบบจะแสดงตัวอย่างข้อมูล สามารถคลิกนำออก Excel เพื่อบันทึก เป็นไฟล์ Microsoft Excel

| ด้านผล                                                                                                    | ลัพธ์/ผลกระทบ :                                                                                                    | ผลกระทบด้านที่ 1 : การสร้างองค์ควา:                             | มรู้ใหม่ (Impact Area 1 | : Generating N                                                                                                    | ew Knowledge)                                                                            | •                          |
|----------------------------------------------------------------------------------------------------|----------------------------------------------------------------------------------------------------|-----------------------------------------------------------------|-------------------------|----------------------------------------------------------------------------------------------------|------------------------------------------------------------------------------------------|----------------------------|
| ด้านผลลัพธ์                                                                                                    | /ผลกระทบย่อย :                                                                                                    | 1.1 ผลงานดีพิมพ์ (Publications)                                 |                         |                                                                                                    |                                                                                          | •                          |
| ปีที่รายงาน :                                                                                                    | เลือกปีที่รายงาน                                                                                                    |                                                                 | Ŧ                       | ปี พ.ศ. :                                                                                                    | เลือกปี พ.ศ.                                                                             | •                          |
|                                                                                                    |                                                                                                    |                                                                 | Clear                   |                                                                                                    |                                                                                          |                            |
| <ul> <li>รหัสโ.</li> <li>ชื่อสำ         <ul> <li>เดยมา</li> <li>ประเภ</li> <li>ประเภ</li> <li>ร่างเก</li> <li>ร่างเก</li> <li>ร่างเก</li> <li>ร่างเก</li> <li>รับเรีย</li> <li>Socia</li> <li>Doi A</li> <li>แหล่ง</li> <li>สถาน</li> <li>รด้มม</li> <li>ร้านที่แ</li> <li>รามมี</li> <li>ร้านที่แ</li> <li>ชื่อโค</li> <li>หน่วย</li> <li>เดือกา</li> </ul> </li> </ul> | ารงการ<br>นักฟิมพ์<br>เดหรูวนสากลประจำวา<br>ทผลงานดีพิมพ์<br>ทย่อยผลงานดีพิมพ์<br>เคริ่งของผลงานดีพิมพ์<br>ป่นร่ยรรถเกิจ<br>I Media แหล่งที่มาขอ<br>เป็นร่อมูลอื่นๆ<br>อมูลอื่นๆ<br>อ<br>งานสังกัดหัวหน้าโครง<br>กั้งหมด | รสาร (ISSN)<br>่ของโครงการที่ได้รับการอ้างอิง<br>งข้อมูล<br>การ |                         | <ul> <li>ชื่อผ.</li> <li>เลขม.</li> <li>ล่าส่</li> <li>ระดับ</li> <li>ปี (พ.</li> <li>ผู้ได้</li> <li>DOI :</li> <li>DOI :</li> <li>DOI :</li> <li>DOI :</li> <li>DOI :</li> <li>DOI :</li> <li>Tiuñ:</li> <li>Tiuñ:</li> <li>Tiuñ:</li> <li>Tiuñ:</li> <li>Tiuñ:</li> <li>Tuuh:</li> </ul> | ลงานดีพิมพ์<br>เกตรฐานสากล (ISBN)<br>เค้ญ<br>เผลงานดีพิมพ์<br>                           | 9                          |
| รนัย                                                                                                    | บิตรงการ                                                                                                    | Ť                                                               | าผองานดีพิมพ์           |                                                                                                    | ชื่อโครงการ                                                                              |                            |
| 1                                                                                                    | 10891                                                                                                    | Chiang Mai J                                                    | lournal of Science 20   | 22                                                                                                    | โครงการวิจัยและพัฒนาพลาสติกชีวภาพฐานพอลิแลง<br>สังเคราะห์ การดัดแปร และการประยุกต์ใช้งาน | าดิกแอชิด: ก<br>(ปีที่ 3)  |
| 1                                                                                                    | 10891                                                                                                    | Spectrochimica A                                                | Acta - Part A: Molecu   | lar and                                                                                                    | โครงการวิจัยและพัฒนาพลาสติกชีวภาพฐานพอลิแลง<br>ชั้นอราชน์ อารกัดแปร และอารไรขยอดใช้เวม   | าดิกแอชิด: เ<br>(ซีเสี่ ว) |

รูปที่ 15 หน้านำออกข้อมูลผลลัพธ์